# 医師の勤怠システムにおける休暇申請

## 1. 休暇申請手順

| メニュー 医師 0 1               | (メニュー) 医師 0 1    |
|---------------------------|------------------|
| 2020/12/1<br>1 日朗<br>1 日間 | 勤務時間報告書          |
|                           | 休暇申請             |
| A.診療                      | 通知Lactumentation |
| B. 運営                     | (2) 「休暇甲請」を押下    |
|                           | 入力例              |
| C.自己研鑽(診療内)               |                  |
| D 白己研鑽(診療外)・外勤            | ヘルフ              |
|                           | パスワード変更          |
| E. 自己研鑽(労働時間外)            |                  |
|                           | ログアウト            |

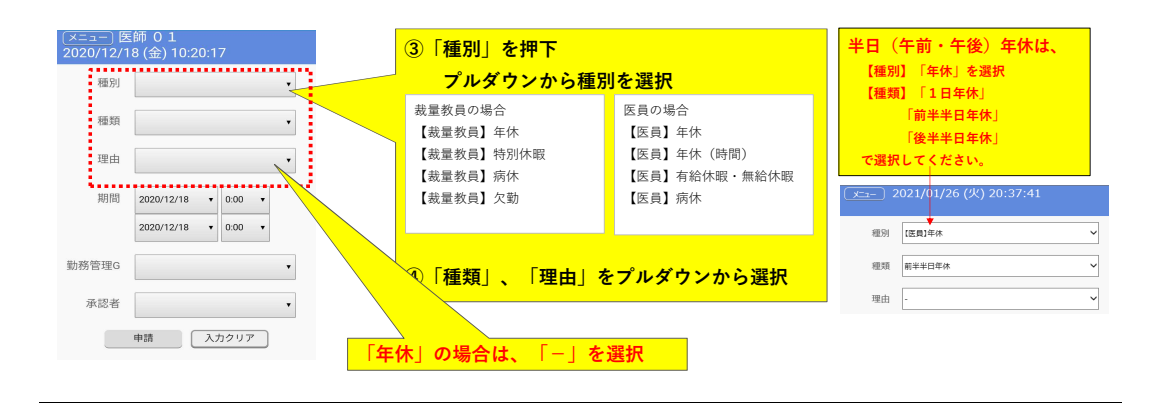

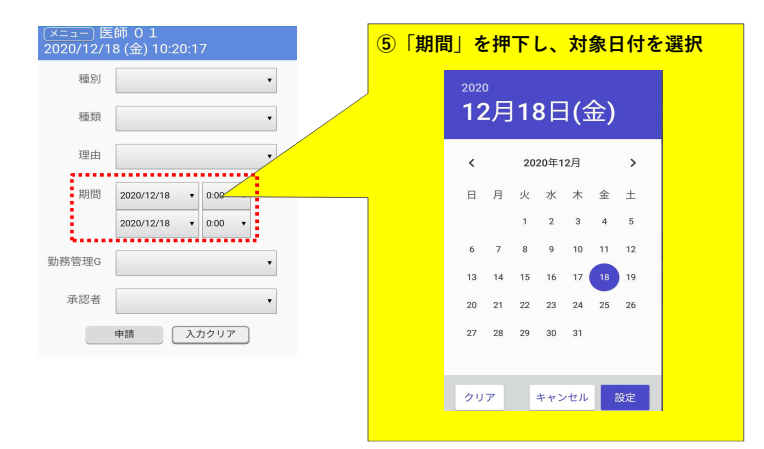

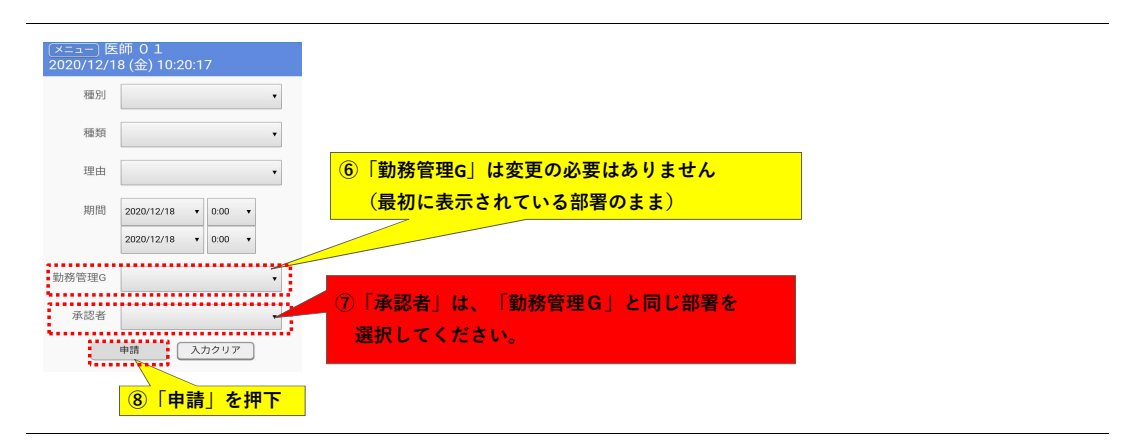

## 2.休暇申請の取消

| (メニュー) 医師 0 1 |                 |                | (×=⊐−) ⊉<br>2020/12/1 | 目の<br>● 0 1<br>■ 8 (全) 10·20·1 | 7      |
|---------------|-----------------|----------------|-----------------------|--------------------------------|--------|
| 勤務時間報告書       | ţ               |                | 種別                    |                                | •      |
| 休暇申請          |                 |                | 種類                    |                                | •      |
| 通知メッセージ       |                 | 休暇由詩」を畑下       | 理由                    |                                |        |
| 入力例           |                 |                | 期間                    | 2020/12/18 •                   | 0:00 🔻 |
| ヘルプ           | <mark>②画</mark> | 面を下へ、スワイプ<br>」 |                       | 2020/12/18 •                   | 0:00 • |
| パスワード変更       | ī               | -              | 勤務管理G                 |                                | •      |
| ログアウト         |                 |                | 承認者                   |                                | •      |
|               |                 |                |                       | 申請入                            | カクリア   |

| 期間 2020/12/18 🔹 ~ | 2020/12/24 • |      |       |                   |        |       |
|-------------------|--------------|------|-------|-------------------|--------|-------|
| 種別全て              | •            |      |       |                   |        |       |
| 検索 🧹              | ③「期間」        | と「種別 | 別」を選  | 択して「検             | 索」を押下  |       |
| 状態                | AF FILOR C   |      |       |                   |        |       |
| 完了                | 2020/12/18   | 【医員】 |       |                   |        |       |
| 3次承認者確認待ち         | 2020/12/19   | 【医員】 | り、期間中 | <sup>い</sup> に申請し | た年休等の検 | 索結果が表 |
| 完了                | 2020/12/20   | 【医員】 | 示され   | します。              |        |       |
| 完了                | 2020/12/21   | 【医員】 | 右にス   | マイプ               |        |       |
| 2次承認者確認待ち         | 2020/12/23   | 【医員】 |       |                   |        |       |

|      | 不均相志          |      |    |                |                    |        |      |
|------|---------------|------|----|----------------|--------------------|--------|------|
|      | AT NO 1FI TIX |      |    |                |                    |        |      |
|      | 2020/12/18    | 【医員】 | 欠勤 |                |                    |        |      |
| 20待ち | 2020/12/19    | 【医員】 | 年休 |                | <mark>آ @</mark> [ | 取消」を押て | -    |
|      | 2020/12/20    | 【医員】 | 年休 |                |                    |        |      |
|      | 2020/12/21    | 【医員】 | 年休 | 確認             |                    |        |      |
| 裂待ち  | 2020/12/23    | 【医員】 | 年休 | 申請データ<br>よろしいで | タを削除します。<br>ですか?   | 5 [o   | K」を選 |
|      |               |      |    | :              | ок                 | ++>tu  |      |

# 3. 注意事項

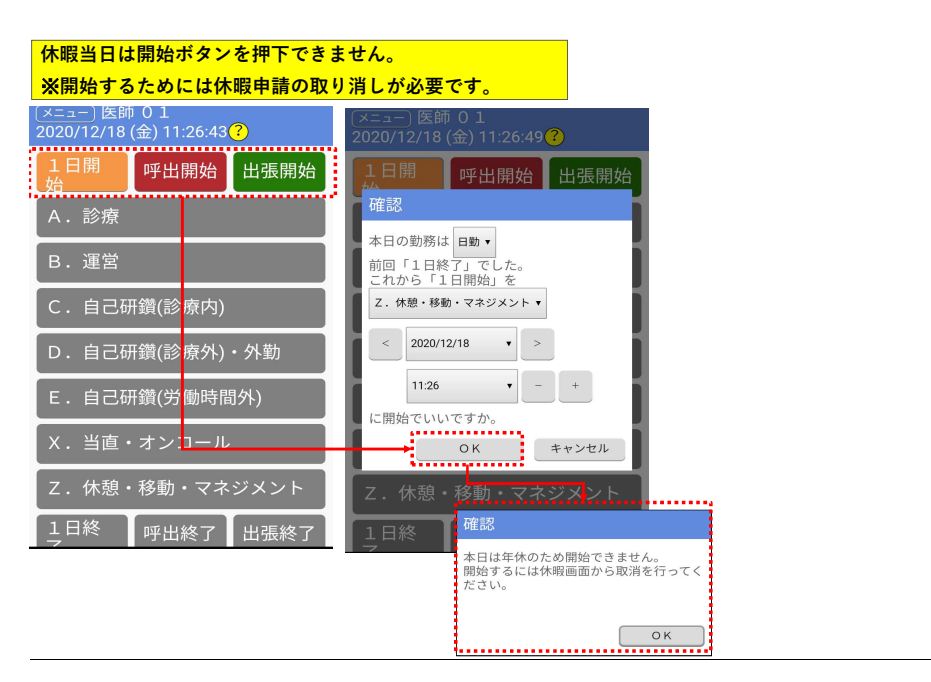

### 4. 特別休暇(医員の先生は「有給休暇・無給休暇」)

| 2 <u>– تـــــــــــــــــــــــــــــــــــ</u> | 021/01/26 (火) 20:52:13<br><mark>b教以上の先生</mark> | 特別休暇(忌引き、リフレッ                    | 2 -تـــلا | 021/01/26 (火) 21:10:11<br><mark>医員の先生</mark> |
|-------------------------------------------------|------------------------------------------------|----------------------------------|-----------|----------------------------------------------|
| 種別                                              | 【裁量教員】特別休暇                                     | シュ、夏季休暇等)を申請さ<br>れる場合。           | 種別        | [医貝]有給休暇・無給休暇                                |
| 種類                                              | 1日特休 🗸                                         | 助教以上の先生は、「特別                     | 種類        | ──日特休(有給) ✓                                  |
| 理由                                              | <b></b> 忌引き <b>&gt;</b>                        | 休暇」を選択。                          | 理由        | <b>≅</b> गेंट ✓                              |
| 備考                                              | 祖父:令和〇年〇月〇日死去                                  | 無給休暇」を選択。                        | 備考        | 祖父:令和〇年〇月〇日死去                                |
| 期間                                              | 2021/01/26                                     |                                  | 期間        | 2021/01/26                                   |
|                                                 | こ引きの場           2021/01/26                     | 合は、備考の欄に下記を記載くた<br>:「続柄:亡くなられた日」 | :さい。      | 2021/01/26                                   |
| 勧務管理G                                           | システム管理 く                                       |                                  |           |                                              |
| 承認者                                             | 富士通 管理者 🗸 🗸                                    |                                  |           |                                              |

#### 新型コロナウイルス感染症対策のための自宅待機等の場合

| 2X<br>1 | 2021/01/26 (火) 21:20:0<br><mark>b教以上の先生</mark> | )9                                                                                                    | ○種別                                                                                                    | <u>メニュー</u> 2<br>医! | 021/01/26 (火) 21:18:56<br><mark>員の先生</mark> |         |
|---------|------------------------------------------------|----------------------------------------------------------------------------------------------------|----------------------------------------------------------------------------------------------------|---------------------|---------------------------------------------|---------|
| 種別      | 【裁量教員】特別休暇                                     | ×                                                                                                    | ○ 1000<br>「特別休暇」<br>(医員の先生は、「有給休暇・無給                                                                                                   | 種別                  | 【医貝】有給休暇·無給休暇                               | ~       |
| 種類      | 1日特休                                           | ~                                                                                                    | 休暇」)を選択。                                                                                                    | 種類                  | 一曰特休(有給)                                    | ~       |
| 理由      | その他・有給                                         | ~                                                                                                    | ○理由<br>「その他・有給」を選択                                                                                                    | 理由                  | その他・有給                                      | ~       |
| 備考      | 新型コロナ感染防止のための自宅待                               | 機(濃厚接触者)                                                                                                    |                                                                                                    | 備考                  | 新型コロナ感染防止のための自宅待機                           | (濃厚接触者) |
| 期間      | 2021/01/26                                     | ○備考欄に、内                                                                                                    | 内容を記載                                                                                                    |                     | 2021/01/26                                  |         |
|         | 2021/01/26                                     | <ul> <li>例)</li> <li>「コロナ感染防止<br/>県外移動許可顧</li> <li>「家族の新型コロ</li> <li>「新型コロナワク</li> <li>「小学校の臨時休</li> <li>「コロナ感染防止</li> </ul> | のための自宅待機(県外移動)。<br>提出済み。」(第総務係へ提出が必要です)<br>ナワクチン接種のため(宮崎太郎:父)」<br>チン接種による体調不良のため、接種目:○月○<br>業のため、特別休暇申請事由書提出済み。」<br>のため(家族(子)の感染疑いのため) | ÐJ                  | 2021/01/26                                  |         |

#### 5.入力上の注意

Ļ

土曜・日曜・祝日を挟んだ年休・リフレッシュ・夏季休暇の申請について

例)1月22日(金)と1月25日(月)・26日(火)に年休を取得する場合

(誤) 1月22~26日まとめて入力しないでください(5日年休とカウントされます)
 (正) 「1月22日で申請」+「1月25~26日で申請」 (2回に分けて申請してください。)

※<u>忌引きは</u>、暦日による連続日数のカウントとなるため、土日祝日を挟む場合は、上記と異なりまとめて入力してください。

年休(時間)は、1時間単位で入力してください。

時間給は、1時間単位で認められますので、分単位での入力はしないでください。 例1)10時から出勤される場合は、8:30-10:30(2時間)での申請となります。 例2)15:30-17:15で休まれる場合は、15:15-17:15(2時間)での申請となります。

#### 昼休みを挟む年休について。

```
例1)14時から出勤(年休(8:30 - 14:00))される場合
・「午前半日年休」+「13:00 - 14:00」の2回に分けて入力してください。
```

例2)10時から14時まで年休を取得される場合

「10:00-12:00」+「13:00 - 14:00」の2回に分けて入力してください。

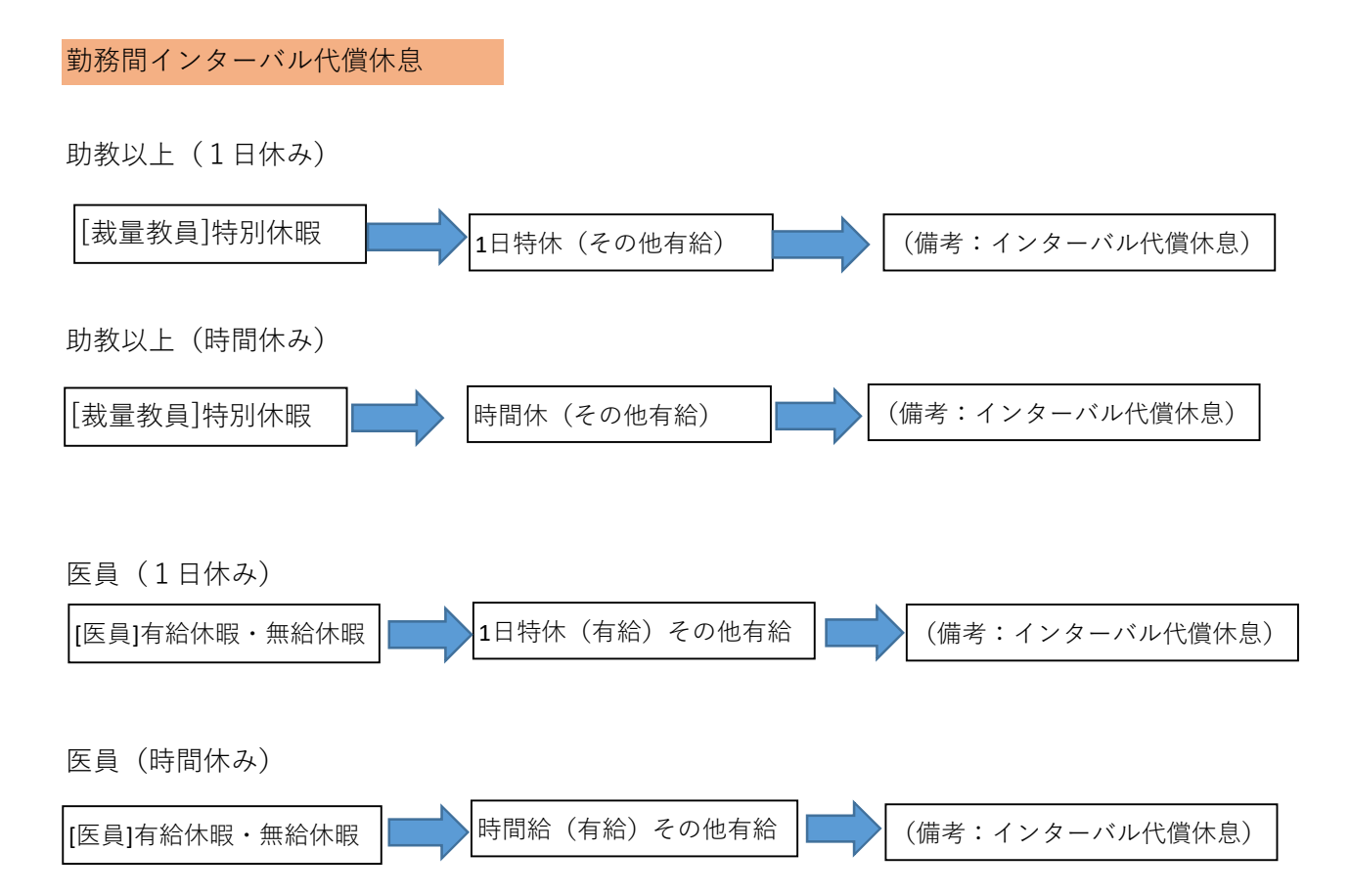